## How to... **Request a payment**

**CloseNet**<sup>®</sup>

| <b>1.</b> Sign into your account.                                                             | <b>1</b>   | î             | Close Brothers                           |                     |
|-----------------------------------------------------------------------------------------------|------------|---------------|------------------------------------------|---------------------|
| If you have one account, once you have signed in you will be taken to your availability page. | Agreements | ST Agreements | Selected Client<br>No Agreement Selected |                     |
| From any other page, click on the Agreements icon.                                            |            | (0)           | Agreement                                | Agreement Reference |
|                                                                                               | I          | Debtors       | EFG GROUP<br>Aggregation                 | 0012345/001 GBP     |
| 2. If you have a group of accounts, select the                                                |            | Ledger        | EFG Ltd<br>Non Recourse CHOCS            | 0012345/001 GBP     |
| account from the list that you wish to draw the payment from by clicking on the name.         |            | Ļ             | ISK Ltd<br>Non Recourse CHOCS            | 0012345/001 GBP     |

**3.** You will then be taken to the Agreement Summary page, your availability will show in the Request Funds widget, and the breakdown of your availability will be displayed in the Breakdown widget.

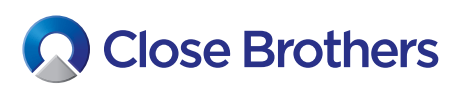

| î                  | Close Bro                                                        | others                                                                                                    |                                                                                                    |                                         |
|--------------------|------------------------------------------------------------------|----------------------------------------------------------------------------------------------------|----------------------------------------------------------------------------------------------------|-----------------------------------------|
| ्र्ञ<br>Agreements | Selected Client<br>A Client Ltd<br>Agreement Type: Recourse Fact | toring                                                                                                    |                                                                                                    |                                         |
| Debtors            | Agreement Summary Request Funds Available Funds                  | Movements In-Payment Enquiry<br>6,136.69 0                                                                                                    | Out-Payment Enquiry         Ageing         Statistics           Breakdown         Breakdown         Breakdown         Breakdown | Snapshot X                              |
| Ledger             | Payment Type Payment Recipient                                   | CHAPS GBP                                                                                                    | Borrowing Base - Deductions = 149,972.34 GBP - 143,835.65 GBP =                                                                 | = Availability<br>= 6,136.69 GBP        |
| Jata Exchange      | Amount Requested                                                 | 6,136.69 GBP                                                                                                    | Borrowing Base                                                                                                    | 149,972.34 GBP                          |
| Reporting          |                                                                  | Priority payment requests received b<br>10:00 are sent before 11:00 and come wit<br>an additional charge. Same day payment<br>CHAPS can be requested up to 14:00 an<br>BACS payments can be requested up t | Funding Disapproved     Funding Approved Balance     Prepayment Percentage                                                      | 4,812.78 GBP<br>176,438.05 GBP<br>@ 85% |
| <b>C</b>           |                                                                  | 14:30. All payments are subject t<br>approva                                                                                                    | Deductions                                                                                                    | 143,835.65 GBP                          |
| ummstration        |                                                                  | Add Payment Details Request Funds                                                                                                    | Current Account Pending Out-Payments                                                                                            | 143,835.65 GBP<br>0.00 GBP              |
|                    | Out-Payments Today                                               |                                                                                                    | Concentration Retention                                                                                                    | 0.00 GBP                                |

| 4. The Request Funds box is automatically                                                       | Request Funds     |                                                                                                    |  |  |
|-------------------------------------------------------------------------------------------------|-------------------|----------------------------------------------------------------------------------------------------|--|--|
| populated with your full availability. To draw a different amount, simply overtype the figures. | Available Funds   | 6,136.69 GBP                                                                                                    |  |  |
|                                                                                                 | Payment Type      | CHAPS GBP                                                                                                    |  |  |
|                                                                                                 | Payment Recipient | Main Account 🗸 🗸                                                                                                    |  |  |
|                                                                                                 | Amount Requested  | 1,000.00 GBP                                                                                                    |  |  |
|                                                                                                 | Available Funds   | 6,136.69 GBP                                                                                                    |  |  |
| 5. Then select your payment type i.e. CHAPS, BACS                                               | Payment Type      | CHAPS GBP                                                                                                    |  |  |
| will come with an additional charge.                                                            | Payment Recipient | BACS GBP<br>Priority Payment GBP                                                                                                    |  |  |
|                                                                                                 | Amount Requested  | CHAPS GBP                                                                                                    |  |  |
| 6. Click on the Request Funds button.                                                           |                   | Priority payment requests received by<br>10:00 are sent before 11:00 and come with<br>an additional charge. Same day payments<br>CHAPS can be requested up to 14:00 and<br>BACS payments can be requested up to<br>14:30. All payments are subject to<br>approval. |  |  |
|                                                                                                 |                   | Add Payment Details Request Funds                                                                                                    |  |  |

| <b>7.</b> Once the 'Are you sure' button is clicked the payment will be sent and a confirmation will pop up.                       | Notifications this session $\rightarrow$                                                                                                    |           |
|----------------------------------------------------------------------------------------------------|----------------------------------------------------------------------------------------------------|-----------|
| This can also be viewed from the notification screen.<br>Click on the alarm bell icon at the top right hand side<br>of the screen. | <ul> <li>Funds requested successfully</li> <li>The request for funds was successful.</li> <li>Transaction Amount: 1,000.00 GBP</li> <li>Transaction Number Reference: 123-1</li> <li>Current Status: Out-Payment Auto Approved</li> </ul> | CloseNet® |
|                                                                                                    |                                                                                                    |           |

The requested payment can also be viewed from the Out-Payment Enquiry tab.

Click on the payment itself to view full payment details.

| ñ        | Close B                    | rothers     |                    |                     |            |             |                |                           |           |
|----------|----------------------------|-------------|--------------------|---------------------|------------|-------------|----------------|---------------------------|-----------|
| and a    | Selected Client            |             |                    |                     |            |             |                |                           |           |
| <b>1</b> | A Client Ltd               |             |                    |                     |            |             |                |                           |           |
|          | Agreement Type: Recourse R | actoring    |                    |                     |            |             |                |                           |           |
| 182      | Agreement Summary          | Movements   | In-Payment Enquiry | Out-Payment Enquiry | Ageing     | Statistics  | Snapshot       |                           |           |
| Debtors  | Status                     | Value Range |                    |                     | Date Range |             |                |                           |           |
| DEDITOTS | ×                          | From        | То                 | GBI                 | From 🗎     | 11/12/19 To | i 11/12/19     |                           |           |
| <u> </u> |                            |             |                    |                     |            |             | -20            |                           |           |
| <b>E</b> | Number                     | Payment     | Туре               | Entry Date          |            |             | Payment Amount | Status                    | Fee Amoun |
| Ledger   | 123 -1                     | CHAPS G     | БВР                | 11/12/19            |            |             | 1,000.00 GBP   | Out-Payment Auto Approved | 27.00 GB  |
|          |                            |             |                    |                     |            |             |                |                           |           |

| Payment Details              |                           | × |
|------------------------------|---------------------------|---|
| Payment Type                 | CHAPS GBP                 |   |
| Recipient                    | A Client Ltd              |   |
| Payment Including Fee Amount | 1.027.00 GBP              |   |
| Fee Amount                   | 27.00 GBP                 |   |
| Payment Amount               | 1,000.00 GBP              |   |
| Number                       | 123 - 1                   |   |
| External Reference           |                           |   |
| Instructions                 |                           |   |
| Status                       | Out-Payment Auto Approved |   |

The payment can also be viewed from the Out-Payments Today widget.

If you click on the Item you will be taken to the Out-Payment Enquiry page.

|               | Selected Client                |                                                                                  |                                                                                                    |                                                                                 |
|---------------|--------------------------------|----------------------------------------------------------------------------------|----------------------------------------------------------------------------------------------------|---------------------------------------------------------------------------------|
| S             | A Client Ltd                   |                                                                                  |                                                                                                    |                                                                                 |
| Agreements    | Agreement Type: Recourse Facto | ring                                                                             |                                                                                                    |                                                                                 |
| 181           | Agreement Summary              | Movements                                                                        | In-Payment Enq                                                                                                    | uiry (                                                                          |
| Debtors       | Request Funds                  |                                                                                  |                                                                                                    |                                                                                 |
| A             | Available Funds                |                                                                                  | 5,10                                                                                                    | 09.69 GBP                                                                       |
| Ledger        | Payment Type                   | CHAPS GBP                                                                        |                                                                                                    | ~                                                                               |
| 1             | Payment Recipient              | Main Account                                                                     |                                                                                                    | ~                                                                               |
| ata Evchange  | Amount Requested               |                                                                                  | 5,109.69                                                                                                    | GBP                                                                             |
| Reporting     |                                | Priority p<br>10:00 are sen<br>an additiona<br>CHAPS can l<br>BACS payn<br>14:30 | ayment requests rec<br>t before 11:00 and co<br>l charge. Same day pa<br>be requested up to 14<br>nents can be request<br>0. All payments are su<br>a | eived by<br>me with<br>ayments<br>4:00 and<br>ed up to<br>ubject to<br>pproval. |
| dministration |                                | Add Paymer                                                                       | nt Details Reques                                                                                                    | st Funds                                                                        |
|               |                                |                                                                                  |                                                                                                    |                                                                                 |